## **Resetting Your Oracle Password**

## Oracle Password Resets Made Easy

| 1. | Click "Login Assistance" ORACLE |                                                                                                    |  |  |  |  |  |
|----|---------------------------------|----------------------------------------------------------------------------------------------------|--|--|--|--|--|
|    |                                 | "User Name<br>"Password<br>(example: junith)<br>(example: 94/99/23)<br>Login Cancel<br>Login Assistance" |  |  |  |  |  |
|    |                                 | ≪TIP Please click-on "Login Assistance" if you forgot your User Name or Password.                        |  |  |  |  |  |
|    |                                 | Copyright (a) 2006. Oracle. All rights rese                                                              |  |  |  |  |  |

- 2. Enter your Devereux Network Username
- 3. Click "Forgot Password"

|                                                                                                    | Concerning of the Statement of the Statement of the State |
|----------------------------------------------------------------------------------------------------|----------------------------------------------------------------------------------------------------|
| Login Assistance * Indicates required field                                                                         |                                                                                                    |
| Forgot Password                                                                                                    |                                                                                                    |
| Enter your user name, instructions for how to reset your password will be emailed to you. User Name Forgot Password | Enter Username                                                                                                    |
| Forgot User Name                                                                                                    | Chen Folger Fassword                                                                                                    |
| Enter the email address associated with your account, your user name will be emailed to you.                        |                                                                                                    |
| (Example: fint.last@domain.com)                                                                                     |                                                                                                    |
|                                                                                                    | Copyright (d 2008, Oracle, All rights reser                                                                                                    |

- 4. Open your Devereux Email
- Remember to open your email through Citrix if you are accessing remotely!
- 5. Locate and open the Devereux Mailer: Password Reset Email
- 6. Click "Reset your Password"

| 1 Office 365                            |                                                                                            | Outlook Calendar People Yammer OneDrive Sites ••• Kaitlyn Ryan • 🎸 ?                                                                                                    |  |  |  |  |
|-----------------------------------------|--------------------------------------------------------------------------------------------|----------------------------------------------------------------------------------------------------|--|--|--|--|
| ⊕ new mail                              | Search Mail and People                                                                     | Password Reset                                                                                                    |  |  |  |  |
|                                         | INBOX CONVERSATIONS BY DATE -                                                              | ← REPLY                                                                                                    |  |  |  |  |
| **                                      | all unread to me flagged                                                                   | Devereux Mailer <wfmailer1@devereux.org> Wed 4/9/2014 1:40 PM</wfmailer1@devereux.org>                                                                                                    |  |  |  |  |
| ▲ Favorites<br>Inbox 19<br>Sent Items   | ✓ Devereux Mailer<br>Password Reset<br>To Ryan, Kaithyn Marie Sent 04/09/2014 1            |                                                                                                    |  |  |  |  |
| Deleted Items 6                         | Diana Deitrick<br>Lunch TOKYO - NEED DATE THA1<br>Okay, looks like Tokyo is unanimously ou | To: Kattlyn Ryan;                                                                                                    |  |  |  |  |
| ⊿ Inbox 19<br>▶ Read                    | Evernote<br>Get Started with Evernote<br>Your Evernote account is almost ready! Y          | Notification-                                                                                                    |  |  |  |  |
| Drafts<br>Sent Items<br>Deleted Items 6 | Donna Strickland<br>Staff computer at AGH<br>Hope you are able to help staff are not       | To Ryan, Kaitlyn Marie Open Devereux Email<br>Click "Reset your password"                                                                                                    |  |  |  |  |
| Conversation History<br>Junk            | Cleopatra Price<br>Emails 12:51p<br>Hello Kaitlyn- When will you have time to              | Sent 04/09/2014 13:30 5<br>ID 9952515<br>Reset your password and follow the on-screen instructions. This email can be ignored in case you didn't request a password reset, the link is only |  |  |  |  |
| Junk Email                              | Vammor                                                                                     | available for a short time.                                                                                                    |  |  |  |  |

- 7. Enter your Network Username
- 8. Pick a new password
  - Enter it in the "Password" and "Confirm your Password" boxes
- 9. Click "Confirm Password"

| * Indicates required field         |                                  |                                                       |
|------------------------------------|----------------------------------|-------------------------------------------------------|
| Please enter your username and pas | swords below. The password you e | nter below will be used to replace your old password. |
|                                    |                                  |                                                       |
|                                    |                                  |                                                       |
| * User Name                        |                                  | Enter Username                                        |
| * Password                         |                                  | Enfort Mouse Descusered                               |
| (8 cł                              | aracters or more)                | Enter New Password                                    |
| * Confirm Your Password            |                                  | Click "Confirm Decoword"                              |
|                                    |                                  |                                                       |

10. Your password has been reset when you see the following screen

| ORACI            | _E'           |                |                 |                  |
|------------------|---------------|----------------|-----------------|------------------|
| Confirmation     |               |                |                 |                  |
| The password has | been reset; u | ise the new pa | assword to logi | n to the system. |